## <u>คู่มือการบันทึกประวัตินิสิตใหม่</u>

- 1. เข้าระบบบัณฑิตวิทยาลัย จุฬาลงกรณ์มหาวิทยาลัย Link https://www.grad.chula.ac.th

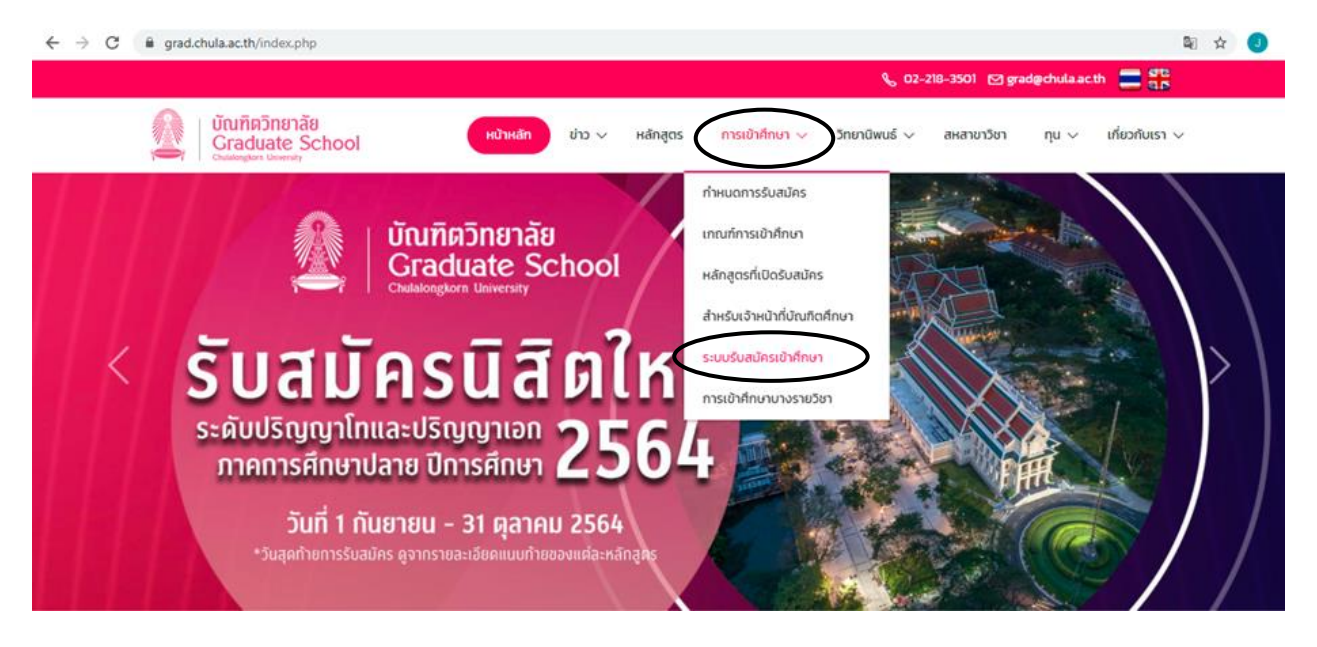

## 3. หน้าถัดไปเลือกหัวข้อ **ลงทะเบียน**

| Online Registration<br>Graduate School<br>Chulalongkorn University | ≡ | 🚍 TH 🐇 💄 ιδηξευυ                                                                          |
|--------------------------------------------------------------------|---|-------------------------------------------------------------------------------------------|
| A หน้าหลัก                                                         | c | หน้าหลัก -                                                                                |
| 🗐 หลักสูตรที่เปิด                                                  | ¢ | ยินดีตั้อนรับ ระบบรับสมัครเข้าศึกษา นัณฑิตวิกษาลัย จุฬาลงกรณ์มหาวิทยาลัย Click ดุงทะเบียน |
| 🗍 อ่านคู่มือ                                                       | < |                                                                                           |
| <sup>®</sup> ἄαdəι≲ι                                               | ¢ | <b>เปิดรับสมัคร</b><br>ภาคปลาย ปีการศึกษา 2564                                            |
|                                                                    |   | รอบที่ 1 ตั้งแต่วันที่ 31/08/2021 ถึง 31/10/2021<br>เ) อ่านสู่มือ 🗸 สมัคร                 |

เลือก สร้างบัญชีผู้ใช้ใหม่ กรอกข้อมูลส่วนตัวให้ครบถ้วน

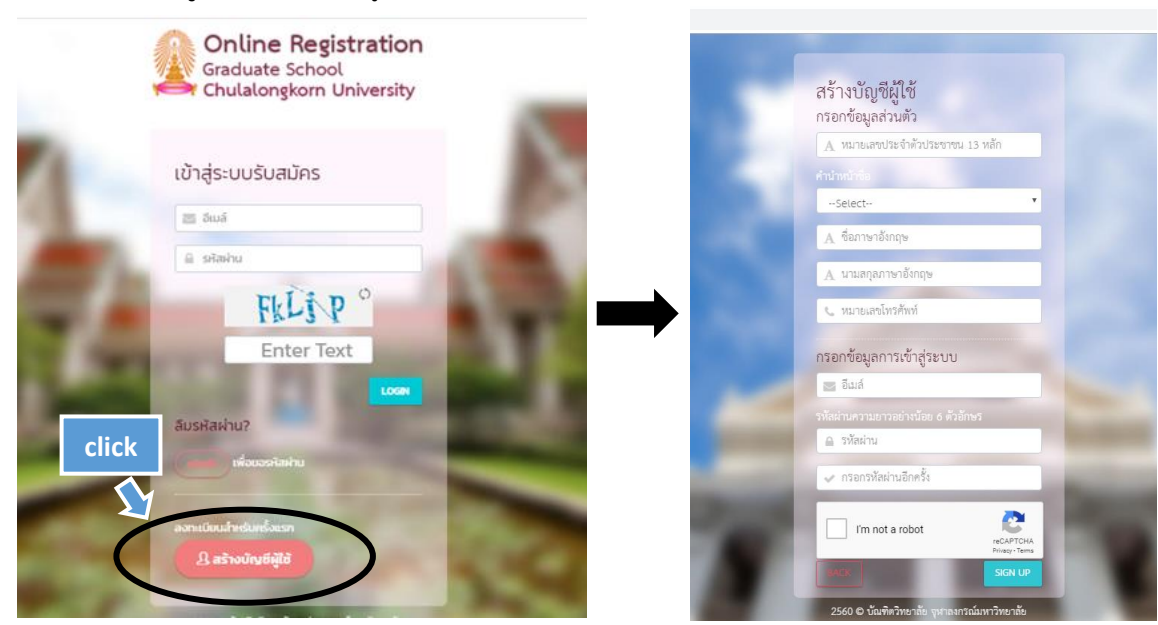

5. หลังจากกรอกข้อมูลส่วนตัวเรียบร้อยแล้ว Log in เข้าระบบ ใส่ E-Mail และรหัสผ่าน เพื่อเข้าสู่ระบบบันทึกข้อมูลบัณฑิต

| $\leftrightarrow$ $\rightarrow$ G | 🔒 https://www.register.gradchula.com//login 🖏 | ☆ | ABP | J |
|-----------------------------------|-----------------------------------------------|---|-----|---|
|                                   | Graduate School<br>Chulalongkorn University   |   |     |   |
|                                   | ใส่ E-mailและรหัสผ่าน<br>เช่าสู่ระบบรับสมัคร  |   |     |   |
|                                   | 🛛 ອີນສ໌                                       |   |     |   |
|                                   | 🗈 รวัสม่าน                                    |   |     |   |
|                                   | I'm not a robot                               |   |     |   |
| 6                                 | <b>เวรา</b><br>สีมรหัสผ่าน?                   |   |     |   |
| -                                 | เพื่อกอางโลน่าน                               |   |     |   |
|                                   | ลงทะเบียนสำหรับครั้งแรก                       |   |     |   |
| -                                 | L สร้างบัญชัญไข้                              |   |     |   |
|                                   | 2560 © บัณฑิสวิทยาลัย รุษกลงกรณ์มหาวิทยาลัย   |   |     |   |

- กรอกข้อมูลผู้สมัครให้ครบถ้วนทุกส่วนทั้งหมด 5 ส่วน 6.
  - 6.1 ข้อมูลทั่วไปของผู้สมัคร
  - 6.2 ที่อยู่ที่สามารถติดต่อได้
  - 6.3 การทดสอบความรู้ความสามารถ
  - 6.4 ประวัติการศึกษา
  - 6.5 ประสบการณ์การทำงาน
  - กดบันทึกทุกส่วนข้อมูล ให้ปรากฎข้อความดังนี้ บันทึกสำเร็จ SAVING IS SUCCESSFUL
  - ทั้งหมด 5 ส่วน ให้เรียบร้อย

| ← → C ① https://www.regi            | ister.gradchula.com/profile#tab | p_1_3                           |                          |         | 아 🗟 ☆ 🧕 | )   🕘 |
|-------------------------------------|---------------------------------|---------------------------------|--------------------------|---------|---------|-------|
| Online Registration Graduate School |                                 |                                 |                          | ≡тн ~ 🍳 | 0       |       |
|                                     | ข้อมูลทั่วไปผู้สมัคร            |                                 |                          |         |         | ~     |
|                                     | รูปถ่าย                         | no image                        |                          |         |         |       |
|                                     | คำนำหน้าชื่อ                    | × •                             |                          |         |         |       |
|                                     | ชื่อ                            |                                 | นามสกุล                  |         |         |       |
|                                     | ชื่อ (ภาษาอังกฤษ)               |                                 | นามสกุล (ภาษา<br>อังกฤษ) |         |         |       |
|                                     | เพศ                             | Select                          | สัญชาติ                  | Select  |         | •     |
|                                     | ศาสนา                           | Select 👻                        | สถานภาพสมริส             | Select  |         | *     |
|                                     | วัน/เดือน/ปี เกิด               | วันเหลือนเป็ คศ. พ่น 20/01/1983 |                          |         |         |       |
|                                     | สถานที่เกิด (จังหวัด)           |                                 |                          |         |         |       |

| C () https://www.reg                                         |                                                                                                    |                         |             |                                                                              |                      |                                                                                                    |
|--------------------------------------------------------------|----------------------------------------------------------------------------------------------------|-------------------------|-------------|------------------------------------------------------------------------------|----------------------|----------------------------------------------------------------------------------------------------|
| line Registration<br>uate School<br>alongkorn University     |                                                                                                    |                         |             |                                                                              | = 📑 บันทึกสำเร็      | JANTIMA SUKSAKIT                                                                                                    |
|                                                              |                                                                                                    |                         |             |                                                                              | Saving is            | successful.                                                                                                    |
|                                                              | ที่อยู่ที่สามารถติดต่อได้                                                                                                    |                         |             |                                                                              |                      |                                                                                                    |
|                                                              | เลขที่/งห1                                                                                                    |                         |             | หม่ม้าน                                                                      |                      |                                                                                                    |
|                                                              | 60 070 Ag                                                                                                    |                         |             | ngona                                                                        |                      |                                                                                                    |
|                                                              | ตรอก/ชอย                                                                                                    |                         |             | ถนน                                                                          |                      |                                                                                                    |
|                                                              | จังหวัด                                                                                                    |                         | × •         | อำเภอ                                                                        |                      | X v                                                                                                    |
|                                                              | ตำบล                                                                                                    |                         |             | รทัสไปรษณีย์                                                                 |                      |                                                                                                    |
|                                                              |                                                                                                    |                         |             |                                                                              |                      |                                                                                                    |
|                                                              | ไทรศัพท์                                                                                                    | $\mathbf{O}$            |             |                                                                              |                      |                                                                                                    |
|                                                              | 6                                                                                                    |                         |             |                                                                              |                      |                                                                                                    |
|                                                              | บันที                                                                                                    |                         |             |                                                                              |                      |                                                                                                    |
|                                                              |                                                                                                    | )                       |             |                                                                              |                      |                                                                                                    |
|                                                              | การทดสอบความรู้ความสามา                                                                                                    | ຽດ                      |             |                                                                              |                      |                                                                                                    |
|                                                              | คะแนนการทดสอบภาษาอังกฤษ                                                                                                    | No Score-ไม่มีคะแนน     |             | × -                                                                          |                      |                                                                                                    |
|                                                              |                                                                                                    | (ตัวอย่างการเพียบคะแนน) |             |                                                                              |                      |                                                                                                    |
|                                                              |                                                                                                    | ครแบบ                   | เมื่อวันที่ |                                                                              |                      |                                                                                                    |
|                                                              |                                                                                                    |                         |             |                                                                              |                      |                                                                                                    |
|                                                              |                                                                                                    |                         |             |                                                                              |                      |                                                                                                    |
| register.gradchi                                             | คะแนนภาษาไทย<br>ula.com/orofile#tab 1 3                                                                                                    |                         |             |                                                                              |                      | (<br>•• &                                                                                                    |
| register.gradchu                                             | คะแนนกาษาไทย<br>ula.com/profile#tab_1_3                                                                                                    |                         |             |                                                                              | ≡тн ~ 🎈              | 여 🗟 🌣 J                                                                                                    |
| register.gradchu                                             | คะแนนกาษาไทย<br>ula.com/profile#tab_1_3                                                                                                    |                         |             |                                                                              | <b>а</b> тн у 🌷      | (<br>아 월 ☆ J                                                                                                    |
| register.gradchu Registration school                         | คะแนนกาษาไทย<br>ula.com/profile#tab_1_3                                                                                                    |                         |             |                                                                              | <b>=</b> тн ~ 🌒      | (<br>•• • • • •                                                                                                    |
| register.gradchu Registration Echool                         | คะแนนกาษาไทย<br>ula.com/profile#tab_1_3                                                                                                    |                         |             |                                                                              | TH × 🌡               | 아 핵 ☆ J                                                                                                    |
| register.gradchu Registration                                | คะแนนการาไทย<br>ula.com/profile#tab_1_3<br>Us:tnn                                                                                                    |                         |             | สถานที่ทำงาน                                                                 | <b>⊒</b> ТН ∨        | ৎ টি 🖈 🕑                                                                                                    |
| register.gradchu Registration school com University          | ระนามภาษาไทย<br>ula.com/profile#tab_1_3<br>ประเภท<br>อับๆ - Other<br>churu.is/เค]ว่าที่                                                                                                    | · · · · ·               | * *         | สถานที่ทำงาน                                                                 | ≡тн ∨ 🌷              | ৎ জ্ব 🖈 🕑                                                                                                    |
| register.gradchu Registration Ektodi Kom University          | คะแนนการาไทย<br>ula.com/profile#tab_1_3<br>ประเภท<br>อื่นๆ - Other<br>เว้าแหน่ง/หน้าที่                                                                                                    |                         | × •         | สถานที่ทำงาน<br>ระยะเวลาในการทำงาน<br>3                                      |                      | <ul> <li>۲ ها محمد المحمد المحمد</li></ul> |
| register.gradchu Registration Kom University                 | คะแนนภาษาไทย<br>ula.com/profile#tab_1_3<br>ประเภท<br>อื่นๆ - Other<br>ตำแหน่ง/หน้าที่                                                                                                    |                         | × •         | สถานที่ทำงาน<br>ระยะเวลาในการทำงาน<br>3<br>หมายเลขไทรศัพท์ที่สามารถติดต่อได้ | ■TH ∨ <b>Q</b>       | <ul> <li>Φ</li> <li>Φ</li></ul>                                                                                                    |
| eregister.gradchu<br>Registration<br>skoot<br>kom University | คะแนนภาษาไทย<br>ula.com/profile#tab_1_3<br>ประเภก<br>อื่นๆ - Other<br>ตำแหน่ง/หน้าที่<br>เงินเดือนที่ได้รับ                                                                                                    |                         | х т         | สถานที่ทำงาน<br>ระยะเวลาในการทำงาน<br>3<br>หมายเลขโทรศัพท์ที่สามารถดัดต่อได้ | ∎тн ∨ 🌒              | φ         δ         δ         3           X         2         2                                                                                                    |
| eregister.gradchu<br>Registration<br>kom University          | คะแนนกาษาไทย<br>ula.com/profile#tab_1_3<br>ประเภท<br>อึ่นๆ - Other<br>เกินเหน่ง/หน้าที่<br>เว็นเดือนที่ได้รับ                                                                                                    |                         | x •         | สถานที่ทำงาน<br>ระยะเวลาในการทำงาน<br>3<br>หมายเลขโทรศัพท์ที่สามารถติดต่อได้ | ■TH ×                | <ul> <li>Φ</li> <li>Φ</li></ul>                                                                                                    |
| eregister.gradchu<br>Registration<br>kom University          | คะแนนการาไทย<br>ula.com/profile#tab_1_3<br>ประเภท<br>อื่นๆ - Other<br>ตำแหน่ง/หน้าที่<br>เว็นเดือนที่ได้รับ<br><br>เงินเดือนที่ได้รับ<br>                                                                                                    |                         | × •         | สถานที่ทำงาน<br>ระยะเวลาในการทำงาน<br>3<br>หมายเลขโทรศัพท์ที่สามารถติดต่อได้ | <b>TH</b> × <b>Q</b> | ••         Β         ☆         J           ×         au            ιδου                                                                                                    |
| register.gradchu                                             | คะแนนภาษาไทย<br>ula.com/profile#tab_1_3<br>ประเภท<br>อื่นๆ - Other<br>ถ่าแหน่ง/หน้าที่<br>เงินเดือนที่ได้รับ<br>บาท<br>สถานะการทำงาน<br>✔ เป็นที่ทำงานปัจจุบัน/ล่าะ                                                                                      | qa?                     | × •         | สถานที่ทำงาน<br>ระยะเวลาในการทำงาน<br>3<br>หมายเลขโทรศัพท์ที่สามารถติดต่อได้ | ■TH ~ <b>Q</b>       | <ul> <li>Cr</li> <li>El</li> <li>A1</li> <li>X a1</li> <li>(Δ2υ</li> </ul>                                                                                                    |
| register.gradchu                                             | ระแนนภาษาไทย<br>ula.com/profile#tab_1_3<br>ประเภท<br>อื่นๆ - Other<br>ตำแหน่ง/หน้าที่<br>เงินเดือนที่ได้รับ<br>บาท<br>สถานะการทำงาน<br>マ เป็นที่ทำงานปัจจุบัน/ล้าล                                                                                       | qα?                     | × •         | สถานที่ทำงาน<br>ระยะเวลาในการทำงาน<br>3<br>หมายเลขไทรศัพท์ที่สามารถติดต่อได้ | ■TH ~                | с~ № д () × аз каз                                                                                                    |
| register.gradchu                                             | คะแนนภาษาไทย<br>ula.com/profile#tab_1_3                                                                                                    | qα?                     | x *         | สถานที่ทำงาน<br>ระยะเวลาในการทำงาน<br>3<br>หมายเลขโทรศัพท์ที่สามารถติดต่อได้ | ■TH ~ Q              | с~ № ☆ о Каз                                                                                                    |
| register.gradchu Registration Echool University              | คะแนนภาษาไทย<br>ula.com/profile#tab_1_3                                                                                                    | qα?                     | x *         | สถานที่ทำงาน<br>ระยะเวลาในการทำงาน<br>3<br>หมายเลขไทรศัพท์ที่สามารถติดต่อได้ | 0                    | <ul> <li>κ at</li> <li>κ at</li> </ul>                                                                                                    |
| register.gradchu Registration Echool University              | คะแนนภาษาไทย<br>ula.com/profile#tab_1_3           ประเภท         อื่นๆ - Other           ตำแหน่ง/หน้าที่                                                                                                    | <ul> <li></li></ul>     | × *         | สถานที่ทำงาน<br>ระยะเวลาในการทำงาน<br>3<br>หมายเลขไทรศัพท์ที่สามารถติดต่อได้ | ■TH ~                |                                                                                                    |
| register.gradchu Registration Ekstoal Kom University         | <ul> <li>คะแนนภาษาไทย</li> <li>ula.com/profile#tab_1_3</li> <li>ประเภท<br/>อื่นๆ - Other<br/>ตำแหน่ง/หน้าที่</li> <li>เว็บเดือนที่ได้รับ</li> <li>บาท<br/>สถานะการทำงาน</li> <li>เป็นที่ทำงานปัจจุบัน/ล่าน</li> <li>เป็นที่ทำงานปัจจุบัน/ล่าน</li> </ul> |                         | × *         | สถานที่ทำงาน<br>ระยะเวลาในการทำงาน<br>3<br>หมายเลขโทรศัพท์ที่สามารถติดต่อได้ |                      | <ul> <li> <ul> <li></li></ul></li></ul>                                                                                                    |

6. หลังจากกรอกข้อมูลเรียบร้อยแล้ว click จุด 3 จุดด้านบนขวา เลื่อนเมาท์มาที่ Print

| Online Registration      |                            | TH S                              | New tab              | Ctrl+T         |       |
|--------------------------|----------------------------|-----------------------------------|----------------------|----------------|-------|
| Chulalongkorn University |                            |                                   | New window           | Ctrl+N         |       |
|                          |                            |                                   | New Incognito window | v Ctrl+Shift+N |       |
|                          |                            |                                   | History              | •              |       |
|                          |                            |                                   | Downloads            | Ctrl+J         |       |
|                          | ประเภท                     | สถานที่ทำงาน                      | Bookmarks            | +              |       |
|                          | อื่นๆ – Other × 👻          |                                   | Zoom - 100           | % + []         | Click |
|                          | ตำแหน่ง/หน้าที่            | ระยะเวลาในการทำงาน                | Print                | Ctrl+P         |       |
|                          |                            | σ                                 | Cast                 |                |       |
|                          | ເຈັ້າແດ້ລາເຫັ່ໄດ້ຮັບ       | หมายแลนโทรตัพท์ที่สามารถติดต่อได้ | Find                 | Ctrl+F         |       |
|                          |                            |                                   | More tools           | •              |       |
|                          |                            |                                   | Edit Cut             | Copy Paste     |       |
|                          | บาท                        |                                   | Settings             |                |       |
|                          | สถานะการทำงาน              |                                   | Help                 | •              |       |
|                          | ปนที่ทำงานปัจจุบัน/ล่าสุด? |                                   | Exit                 |                |       |
|                          |                            |                                   |                      |                |       |

Click

7. เลือก Destination เป็น Save PDF หลังจากนั้น กด Save เพื่อเก็บเอกสารแนบส่งรายงานตัวกับทางหลักสูตร

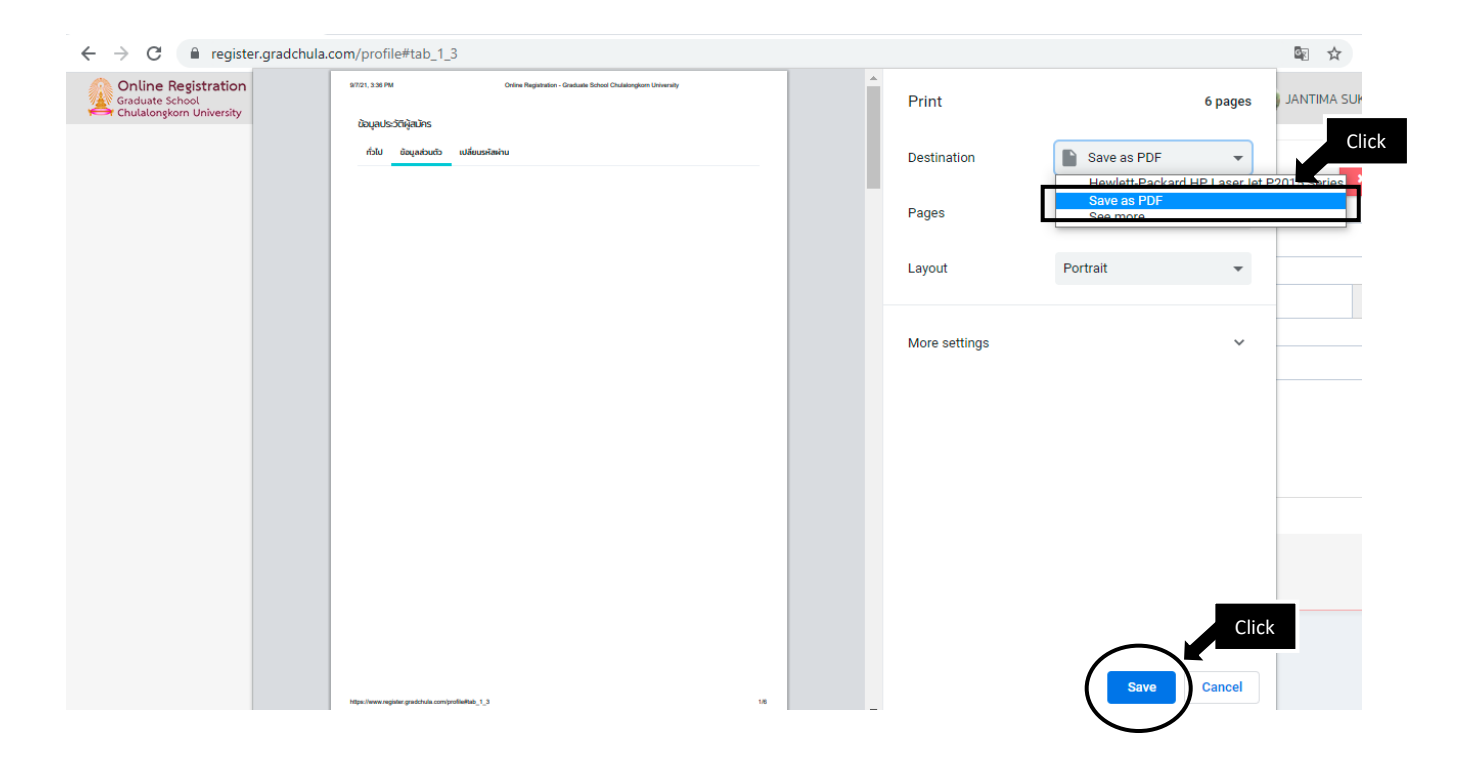